■ 할당량 증량 처리 및 사용자 권한 변경

#### • 부서관리자 권한을 가진 사용자에게만 부여되는 기능

- 100건 단위, 3,000 건 이내 증량 가능

|    |          | 성명      | 직급                     | 구분      | 사용량     | 할당량     | 신청량    | 그룹  |
|----|----------|---------|------------------------|---------|---------|---------|--------|-----|
| D  |          | 1979    | 82493                  | 일반사용자 🔻 | 0       | 0       | 100 \$ | Χ • |
|    | 0 -      | 1.01    | 1984-0                 | 일반사용자 ▼ | 1411    | 5000    |        | Χ • |
|    |          | 1041    | 803×17                 | 일반사용자 🔻 | 1637    | 5000    |        | X • |
|    | 0        | 1 그룹    | 8.2                    | 일반사용자 ▼ | 267030  | 280000  |        | 0 • |
|    |          | 요즘 요즘   | 马尔德的中国社                | 일반사용자 🔻 | 1497    | 5000    |        | 0 • |
|    |          | 148     | 0.00103091030000000    | 부서관리자 ▼ | 14389   | 30000   |        | Χ • |
|    |          | MR .    | 981998/201990          | 부서관리자 ▼ | 21501   | 60000   |        | X • |
| 4  |          | 112     | 1004/07/07/05/05/02/00 | 일반사용자 🔻 | 393096  | 410000  |        | X • |
| 3) | <u> </u> | hand 그룹 |                        | 부서관리자 🔻 | 3891927 | 3950000 |        | 0 • |
|    | 0.4      | 물드 이 이  | 0002/02/02 0102/2/02   | 일반사용자 ▼ | 349001  | 410000  |        | 0 • |
|    |          | 93      | 3(353)                 | 일반사용자 🔻 | 0       | 0       |        | X • |
|    |          | 1403    | 2011                   | 일반사용자 🔻 | 0       | 0       |        | × • |
|    | 0 2      | 101     | 6.000                  | 일반사용자 🔻 | 15231   | 115000  |        | × • |

1) 성명 앞의 체크박스 선택 후
- 신청량 입력
(2) 저장하기 버튼 클릭
※ 다중 선택 가능

5) 할당량 및 권한 관리

#### ③ 부서관리자의 경우 - 성명 <mark>파란색</mark>으로 표기 그룹발송 권한 부여자의 경우 - 그룹 표시

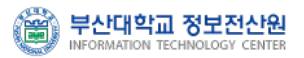

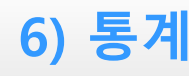

### ■통계 - PUSH

- 부서관리자 권한을 가진 사용자에게만 부여되는 기능
  - 최근 3개월 간의 사용자별 PUSH 발송 현황 조회

| ① "PUSH" 선택<br>② 년/월 선택 후 [검색] 클릭    | ! 03 <b>;▼</b> Q 검색 | 2018년    |                       | 통계 과금부서                                | 발송내역 관리<br>SMS                                                  | PUSH SMS                       |
|--------------------------------------|---------------------|----------|-----------------------|----------------------------------------|-----------------------------------------------------------------|--------------------------------|
| ※ 조회 항목<br>· PUSH                    |                     | 1수       | :]PUSH 미수신자 문자 전환 발송? | <b>송 현황</b><br> 설치자 문자 발송건수, [SMS 전환발송 | <mark>보화기획운영과} 2018년 03월 빌</mark><br>ISH(알림) 발송건수, [SMS 즉시발송]앱[ | • {정보화본부 정보<br>※ [PUSH]앱설치자 PU |
| - 앱설치자 PUSH(알림) 발송건수                 | 합 계                 | SMS 전환발송 | 소계                    | SMS 즉시발송                               | PUSH                                                            | 성명                             |
| · SMS 즉시발송                           | 1,260               | 222      | 1,038                 | 53                                     | 985                                                             | 합계                             |
| - 앱미설치자 문자 발송 건수                     | 19                  | 1        | 18                    | 1                                      | 17                                                              | 이호원                            |
| · 소계                                 | 2                   | 0        | 2                     | 0                                      | 2                                                               | 이정환                            |
| - PUSH 및 SMS 즉시발송 합계<br>- 즉, 수신자 전체  | 943                 | 0        | 943                   | 0                                      | 943                                                             | 나근우                            |
|                                      | 171                 | 170      | 1                     | 1                                      | 0                                                               | 박정진                            |
| · SMS 선완말송<br>- PUSH 미수신자 문자 전환 발송건수 | 30                  | 12       | 18                    | 12                                     | б                                                               | 정문주                            |
| 하게                                   | 6                   | 0        | 6                     | 0                                      | 6                                                               | 조건                             |
| · 급/기<br>- 수신자 전체(SMS 전환발송 포함)       | 89                  | 39       | 50                    | 39                                     | 11                                                              | 서주영                            |

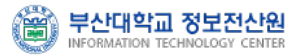

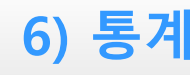

#### ■통계 - SMS

- 부서관리자 권한을 가진 사용자에게만 부여되는 기능
  - 최근 3개월 간의 사용자별 문자 발송 현황 조회

| ① "SMS" 선택<br>② 년/월 선택 후 [검색] 클릭                    | Q, 검색        | )18년 03{▼  | 2 2          |            |             |              | 과금부서         | 통계                          | 관리                        | 발송내역<br>MS                         | PUSH SMS                                  |
|-----------------------------------------------------|--------------|------------|--------------|------------|-------------|--------------|--------------|-----------------------------|---------------------------|------------------------------------|-------------------------------------------|
| ※ 조회 항목                                             | <del>수</del> | 미지 발송 실패건: | 년수, [MMS/F]이 | ]이미지 발송 성공 | 배건수, [MMS/S | S/F]장문 발송 실피 | *송 성공건수, [LM | <b>발송 현황</b><br>[LMS/S]장문 발 | 2018년 03월  <br>문 발송 실패건수, | 화 <b>기획운영과}</b> (<br>동건수, [SMS/F]단 | ■ <b>{정보화본부 정보</b> 화<br>※ [SMS/S]단문 발송 성공 |
| · SIVIS<br>- 단문 발송 건수                               | 합계           | 소계         | MMS/F        | MMS/S      | 소계          | LMS/F        | LMS/S        | 소계                          | SMS/F                     | SMS/S                              | 성명                                        |
| - /S : 발송 성공, /F : 발송 실패                            | 320          | 0          | 0            | 0          | 55          | 5            | 50           | 265                         | 1                         | 264                                | 합계                                        |
| · LMS                                               | 2            | 0          | 0            | 0          | 0           | 0            | 0            | 2                           | 0                         | 2                                  | 이호원                                       |
| - 장문(3,000byte이내) 발송 건수<br>- /S : 발송 성공, /F : 발송 실패 | 2            | 0          | 0            | 0          | 0           | 0            | 0            | 2                           | 0                         | 2                                  | 이현진                                       |
| ΝΛΝΑς                                               | 1            | 0          | 0            | 0          | 0           | 0            | 0            | 1                           | 0                         | 1                                  | 박정진                                       |
| · IVIIVIS<br>- 이미지 척부 문자 밬송 건수                      | 62           | 0          | 0            | 0          | 48          | 2            | 46           | 14                          | 0                         | 14                                 | 정문주                                       |
| - /S : 발송 성공, /F : 발송 실패                            | 1            | 0          | 0            | 0          | 0           | 0            | 0            | 1                           | 0                         | 1                                  | 조건                                        |
| · 소계                                                | 47           | 0          | 0            | 0          | 7           | 3            | 4            | 40                          | 1                         | 39                                 | 서주영                                       |
| - 문자 발송 성공 및 실패 건수 합계                               | 205          | 0          | 0            | 0          | 0           | 0            | 0            | 205                         | 0                         | 205                                | cloudsms                                  |
| · 합계                                                |              |            |              |            |             |              | ]            |                             |                           |                                    |                                           |

- SMS, LMS, MMS 합계

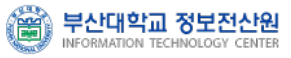

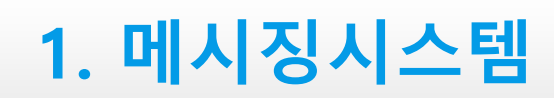

7) 과금아이디 신청

- 과금아이디 신규 신청
  - PUSH+SMS 또는 SMS 발송시 '소속부서에 과금아이디가 없음'의 경우
    - PUSH Only : 발송가능 / PUSH+SMS, SMS : 발송불가
    - 시스템 담당자에게 과금아이디 발급 신청

| PUSH     SMS     발송내역       • SMS수신지     (소속 부서에 과금아이디 | <mark>기가 없음)</mark>                                         |
|--------------------------------------------------------|-------------------------------------------------------------|
| ◉ 휴대폰 번호 입력 💿 검색입력                                     | msg.pusan.ac.kr 내용:                                         |
| 2개 이상의 휴대폰번호를 입력할 때는 쉽표()로<br>• 받송시간 설정                | 소속부서에 과금아이디가 존재하지 않습니다.<br>정보전산원에 SMS사용신청을 해주시기 바랍니다.<br>확인 |
| ● 즉시    예약<br>• SMS 내용 (0/90 byte) - 단문 / 건딩           | 10.45원                                                      |
|                                                        | Ŕ                                                           |
| • SMS 발신자                                              |                                                             |
|                                                        | 전송하기                                                        |

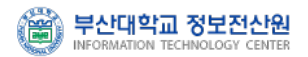

7) 과금아이디 신청

### ■신청절차 및 안내

- 업무포털 > 통합게시판 > 양식함 내 'SMS 발송서비스 신청서 및 사용자 지침서' 게시물 참고
- 교내 각 기관별 사용신청
  - : 정보전산원 SMS담당자(Email : <u>pnusms@pusan.ac.kr</u>)에게 신청서(서명 혹은 직인 필수)를 스캔 첨부하여 이메일 신청 (<u>신청 후 3~10일정도 기간소요</u>)
- 신청기관(부서단위) : 예산집행이 가능한 기관
- 요금 청구 : KT에서 기관(부서)별로 월별 사용량에 대한 고지서 발부

| <u>ال</u>               | 산대학교 (           | 업무포털<br>Services | 20                                    | <b>*</b> ® =       | 1 0 <b>4</b> 73 | ня <u>–</u>      |                |                      |                      |                   |                    | 통한 감독     | <u> </u>      |
|-------------------------|------------------|------------------|---------------------------------------|--------------------|-----------------|------------------|----------------|----------------------|----------------------|-------------------|--------------------|-----------|---------------|
| <b>ମ୍ଚ</b><br>ଅନ୍ଥର୍ବାପ | <b>छ</b><br>छन्छ | <b>양</b><br>전자문서 | 다.<br>대학자원관리                          | 문<br>산단ERP         | (문<br>동안개시판     | <b>8</b><br>8954 | C.<br>SSO LINK | <b>%</b><br>PNU LINK | <b>N</b><br>PUSH/SMS | <b>살</b><br>교직원경보 | <b>편</b> ]<br>설문조사 |           |               |
| ALC OF                  | l물 성격에 1         | 2개 개시판           | 을 선택하여 게시히                            | 사기 바랍니(            | 다. 업무포털시:       | 행애 의견이           | 있으산 분은 일       | I무포털 의견수             | 성 계시반을 이             | 용해주세요.            |                    |           | ×             |
| 38.                     | ٩                |                  |                                       |                    |                 |                  |                |                      |                      |                   |                    |           | 327) <b>v</b> |
| 129                     | 박정원(경            | 보컨산업)            | C <sup>4</sup> 다랑 예열필승사               | (스텝 사용신형           | in l            |                  |                |                      |                      |                   |                    |           | ℜ 2016-08-03  |
| 128                     | 목계숙(출            | 早期)              | C <sup>4</sup> 사망초위금 제1               | ·<br>부르금 지급?       | Iễ 및 청구요령       | 24               |                |                      |                      |                   |                    |           | \$ 2016-07-27 |
| 127                     | 감수임(제            | 무과)              | I <sup>3</sup> 부양가족신고서                | (2016년 개칭          | 6               |                  |                |                      |                      |                   |                    | 8         | 2016-07-15    |
| 126                     | 박지멅(경            | 보건산원)            | · · · · · · · · · · · · · · · · · · · | /5 발송서비스           | 신형서 및 사용        | <u> 사지원서</u>     |                |                      |                      |                   |                    | 2         | \$ 2016-07-01 |
| 125                     | 김수임(제            | 早期)              | 경계학변호 신고A                             | শূ ধাণা            |                 |                  |                |                      |                      |                   |                    |           | ℜ 2016-03-21  |
| 124                     | 김수임(제            | 무과)              | <b>ে</b> মধায়খায়ত্রক                | 당 지금 산고사           | ((2016년)        |                  |                |                      |                      |                   |                    |           | \$ 2016-03-21 |
| 123                     | 김수임(채            | 무과)              | র্থে ।2016년 नोक ।                     | ध्य <u>ेक</u> मंगः | 북산 프로그램]        |                  |                |                      |                      |                   |                    |           | \$ 2016-03-21 |
| 122                     | 박선명(재            | 早期)              | <b>양 부산대학교 착용</b>                     | 일입의회 공계회           | 1 관련 서식         |                  |                |                      |                      |                   |                    |           | \$ 2016-03-15 |
| 121                     | 노전영(형            | 보전산官)            | ଓ (ଅଛଅଧିକା ସ                          | 학자원관리시             | 스팸(PIPIS) 외부    | 아이디 상황서          |                |                      |                      |                   |                    |           | \$ 2016-03-03 |
| 120                     | 목개숙(총            | 우과)              | G 2016년도 왕송                           | 합복지 단계보            | 1 42 X 57       | 24               |                |                      |                      |                   |                    |           | € 2016-02-12  |
| 1                       | 글쓰기              |                  |                                       |                    |                 |                  |                |                      |                      |                   |                    | 129 B H 4 | /13 ► H       |
| Copyright               | t 2016 Pusa      | n National       | University. All right                 | ts reserved.       |                 |                  |                |                      |                      |                   |                    |           | EY            |

| 온우파,대학,우족기관)             | 부산대학교                        |                     |                      |              |               |
|--------------------------|------------------------------|---------------------|----------------------|--------------|---------------|
|                          | 개통희망일시                       |                     | 연락처(뮤                | (선)          |               |
| 기본신청내멱                   | 기관(부서)ID*                    | pnu                 | 기관(부서)<br>번호*        | )비밀          |               |
|                          | 요금청구주소**                     |                     |                      |              |               |
|                          | 연간 예상사용량                     |                     | *                    | 건            |               |
| 기관/보니)다다다                | 담당자명                         |                     | E-Mail               |              | _@pusan.ac.kr |
| 75(+4)884                | 일반전화                         |                     | 휴대폰                  |              |               |
|                          |                              |                     | 은행명                  |              |               |
| 요금납부방법                   | 지로 ロ                         | 자동이체 ㅁ              | 계좌번호                 |              |               |
|                          |                              |                     | 예금주                  |              |               |
| 위와 같                     | <br>0  PNU-KT간 S             | SMS발송서비스            | 예금주<br>그를 신청합        | 할니(          | J.            |
| 위와 갈<br>신 청 인<br>소속 : 직: | <br>0  PNU-KT간 S<br>위/직급 :   | SMS발송서비스<br>성명 :    | 예금주<br>스를 신청합<br>(인) | 할니(          | 4.            |
| 위와 갈<br>신 청 인<br>소속 : 직· | 이 PNU-KT간 S<br>위/직급 :<br>201 | MS발송서비스<br>성명 :<br> | 예금주<br>그를 신청합<br>(인) | <u>∎</u> L C | Ъ.            |

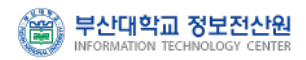